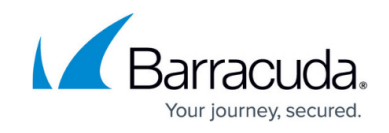

# Scan Status

https://campus.barracuda.com/doc/53676682/

The **SCANNER > Scan Status** page lists each scan that is currently running or is scheduled to run in the future. From this page, you can view the scheduled scan date and current status and take action with the scans.

# **Viewing Scheduled Scans**

Click the plus sign to the left of the web application name to display its associated scans.

The **Schedule** and **Details** columns display basic information about the scan. To edit the scans, go to the **SCANNER > Web Applications** page and follow the directions in <u>Actions on Existing Scans and</u> <u>Web Applications</u>.

#### Scan Status

For scans scheduled to run in the future, the **Status** column displays the date and time of the next scan.

For scans that are currently running, the **Status** column displays the Scan Stage and an animated bar showing the scan progress.

## **Scan Stages**

There are two stages to a scan, Crawling and Scanning.

## **Crawling Stage**

The Crawling stage is the discovery mode. During this stage, the scan examines the entire site map, cataloging all pages, forms, and files on the site. During this phase, the scan time duration bar in the **Status** field on the **Active Scans** page displays as indeterminate:

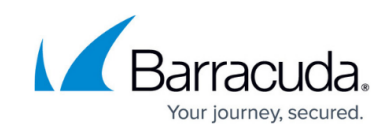

| /lanual                      | Crawling Detai                          |
|------------------------------|-----------------------------------------|
| Scan Details                 | CRAWLING SCANNING X                     |
| Scan Started                 | September 28, 2016, 06:18 PM (just now) |
| Maximum Scan Time            | 2 hours                                 |
| Pages Crawled                | 0                                       |
| Scenarios Scanned            | 0 / 0                                   |
| Last Page Scanned            |                                         |
| Vulnerabilities Found so far | 0                                       |

# Scanning Stage

After the discovery is complete, the scan begins, and the scan progress indicates the percentage of the scan that has completed:

| lanual                   | 28%                                   | Detai |
|--------------------------|---------------------------------------|-------|
| Scan Details             | CRAWLING SCANNING                     | ×     |
| Scan Started             | September 28, 2016, 06:18 PM (just no | w)    |
| Maximum Scan Time        | 2 hours                               |       |
| Pages Crawled            | 76                                    |       |
| Scenarios Scanned        | 55 / 191                              |       |
| Last Page Scanned        | ort.com/pages/redirect_dynamicjs.php  | )     |
| Vulnerabilities Found so | far 🛧 25                              |       |

# **Completed and Cancelled Scans**

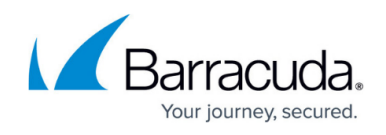

The **Status** column displays **Finished** or **Canceled**, depending on how the scan ended. Links are available:

- See finished scan Opens the **Reports** page for that web application. Locate the desired scan, then click **View** or **Download** to see the results.
- **Details** Opens the details window, showing basic information about the scan.

# **Taking Actions with Scans**

#### Run Now

To start a scan immediately, click **Run Now**.

This action does not affect future scans that are already scheduled. It only adds the scan you just requested.

#### **Skip Occurrence**

Click **Skip Occurrence** to skip a single occurrence of a scheduled scan. The scan time will change to the next scheduled occurrence. For example, if you skip a weekly scan, it will run the following week.

#### **Cancel a Scan**

Click **Cancel** to stop the scan. You can cancel a scan that is scheduled, but is not running yet, or a scan that is actively running. When you cancel a running scan, the scanner finishes its current scenario and aborts. Note that this might take a few minutes, depending on the length of the current scenario.

Refer to <u>Actions on Existing Scans and Web Applications</u> for additional actions you can take.

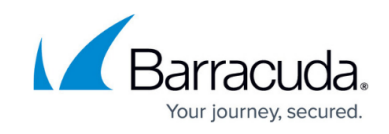

# Figures

- 1. crawling.png
- 2. scanning.png

© Barracuda Networks Inc., 2024 The information contained within this document is confidential and proprietary to Barracuda Networks Inc. No portion of this document may be copied, distributed, publicized or used for other than internal documentary purposes without the written consent of an official representative of Barracuda Networks Inc. All specifications are subject to change without notice. Barracuda Networks Inc. assumes no responsibility for any inaccuracies in this document. Barracuda Networks Inc. reserves the right to change, modify, transfer, or otherwise revise this publication without notice.